## Envio de pedidos por e-mail através do programa LimerSoft.

## Requisitos mínimos:

- Ler os tutoriais (Realizando seu primeiro pedido de vendas, Configuração aba Geral)
- Possuir administrador de e-mails profissionais.
- Verifique com seu administrador de e-mail, como configurar seu e-mail em envios externos.

Obs: Não garantimos o envio do e-mail, pois dependerá da administradora de e-mails profissionais, sem bloqueios específicos. Infelizmente não funciona com administradores de e-mails gratuitos.

<u>Primeira etapa</u>: Configurar o programa a enviar pedido de vendas por e-mail, para isso, acesse o Menu Manutenção > Configuração do sistema > Configuração Avançada.

Acesse a aba automatizar. Na opção Enviar pedido por e-mail, selecione a opção desejada.

| anutenção Consultas Rela                 | atórios Utilitários Ajud                       | la Finalização             |
|------------------------------------------|------------------------------------------------|----------------------------|
| Clientes                                 | Shift+F1                                       |                            |
| Vendedores e representar                 | ntes Shift+F2                                  |                            |
| <u>Fornecedores</u>                      | Shift+F3                                       |                            |
| Usuários e funcionários                  | Shift+F4                                       |                            |
| Có <u>d</u> igos fiscais                 | Shift+F5                                       |                            |
| <u>P</u> rodutos                         | Shift+F6                                       |                            |
| C <u>a</u> ixas                          |                                                |                            |
| Estoques                                 | ۰.                                             |                            |
| Serviços                                 | Shift+F7                                       |                            |
| <u>T</u> ransportadoras                  | Shift+F8                                       |                            |
| Listas de preços                         | Shift+F9                                       |                            |
| Gerenciar custos                         | Shift+F10                                      |                            |
| <u>N</u> ovo pedido                      | F2                                             |                            |
| Agenda telefôn <u>i</u> ca               | Shift+Ctrl+F11                                 |                            |
| Agências <u>b</u> ancárias               | Shift+Ctrl+F12                                 |                            |
| Cust <u>o</u> s de envio / outros custos |                                                |                            |
| C <u>h</u> eques emitidos                | Shift+Ctrl+F1                                  |                            |
| Chegues recebidos                        | Shift+Ctrl+F2                                  |                            |
| Modo                                     | ۰,                                             |                            |
| Configu <u>r</u> ar o sistema            | ×                                              | Assistente de configuração |
|                                          | No. 2 and in case of the local division of the | Configuração avançada      |

Segunda etapa: Na tela de configuração, acesse a aba E-mail.

Servidor POP3 = pop.e-mail.com.br ou pop3.email.com.br. Geralmente a porta do pop é 110, mas sempre consulte a administradora do seu e-mail. Obs: e-mail - significa a administradora do seu e-mail como, por

exemplo: pop.terra.com.br.

Servidor SMTP =smtp.email.com.br (ex: smtp.terra.com.br) Geralmente a porta do smtp é 587 ou 25, mas sempre consulte a administradora do seu e-mail.

Preencha todas as informações da tela. OBS: Não deixe nenhuma informação em branco.

Clique em testar configurações, para verificar o sucesso do envio.

Se necessário de configurações adicionais, clique sobre a palavra Servidor Pop e preencha a tela abaixo, conforme sua administradora.

|            |                                            | X                                                  |
|------------|--------------------------------------------|----------------------------------------------------|
| Usar senha | ~                                          |                                                    |
| Sem TLS    | ~                                          |                                                    |
|            |                                            |                                                    |
| Padrão     | ~                                          |                                                    |
| Sem TLS    | ~                                          |                                                    |
|            | Usar senha<br>Sem TLS<br>Padrão<br>Sem TLS | Usar senha V<br>Sem TLS V<br>Padrão V<br>Sem TLS V |

Usar SSL

| Configuração avanção                                                        |                |              |  |  |
|-----------------------------------------------------------------------------|----------------|--------------|--|--|
| Recibo ECF Backup Automatizar Estoque Política                              | Rede e banco ( | de dados 💶 🕨 |  |  |
| Cliente padrão                                                              |                |              |  |  |
|                                                                             | Limpar         | Alterar      |  |  |
| Vendedor padrão                                                             |                |              |  |  |
|                                                                             | Limpar         | Alterar      |  |  |
| Forma de pagamento padrão                                                   |                |              |  |  |
|                                                                             | Limpar         | Alterar      |  |  |
| Adicionar item ao pedido ao pressionar a tecla enter                        |                |              |  |  |
| Exibir fechamento logo após a tela de pedido                                |                |              |  |  |
| 🗌 Detectar entrada de itens no pedido automaticamente                       |                |              |  |  |
| Abrir tela de vendas ao iniciar                                             |                |              |  |  |
| Preferir tela de vendas sensível ao toque (beta)                            |                |              |  |  |
| Enviar pedido por e-mail:                                                   |                |              |  |  |
| Nunca enviar                                                                | ×              |              |  |  |
| Nunca enviar<br>Perguntar após fechar o pedido                              | um programa    | a de e-mail  |  |  |
| Perguntar após salvar o pedido<br>Sempre enviar após o fechamento do pedido |                |              |  |  |
| Sempre enviar após salvar e no fechamento do pedido                         |                |              |  |  |
| Sempre enviar após salvar o pedido<br>Sempre perguntar                      |                |              |  |  |
| DB_Caixa                                                                    | ~              |              |  |  |
| Sempre abrir a janela do LimerSoft SisConnect ao iniciar                    |                |              |  |  |
| ✓ Inicializar o LimerSoft SisCloud ao abrir o sistema                       |                |              |  |  |
| 🚾 Manuais                                                                   | OK             | Cancelar     |  |  |

| Configuração                                                                          | ao avancada                                                                           |
|---------------------------------------------------------------------------------------|---------------------------------------------------------------------------------------|
| Conngulaçã                                                                            |                                                                                       |
| ECF Backup Automatizar Estoque Po                                                     | lítica Rede e banco de dados E-mail 💶 🕨                                               |
| Defina abaixo as configurações para envio de<br>Servidor POP3 (ex: pop3.email.com.br) | pedidos por e-mail Testar configurações<br>Porta<br>110 Á porta recomendada para POP3 |
| Servidor SMTP (ex: smtp.email.com.br)                                                 | Porta você tiver problemas, tente alterar                                             |
| Insira smtp.email.com.br                                                              | 587 a de entrada.                                                                     |
| Nome de usuário                                                                       | Nome para exibição (seu nome/empresa)                                                 |
| Insira seu e-mail completo                                                            | Insira nome ou empresa                                                                |
| Senha                                                                                 | E-mail para exibição                                                                  |
| Insira senha correta                                                                  | Insira seu e-mail completo                                                            |
| Assunto (apenas pedido de venda)                                                      |                                                                                       |
| Insira o assunto do e-mail.                                                           |                                                                                       |
| Cabeçalho da mensagem (apenas pedido de v                                             | renda)                                                                                |
| Insira o cabeçalho da mensagem.                                                       |                                                                                       |
| Corpo adicional da mensagem (apenas pedido                                            | de venda)                                                                             |
| Insira as informações da mensager                                                     | n.                                                                                    |
| Rodapé da mensagem                                                                    | · · · ·                                                                               |
| Insira o rodapé da mensagem                                                           | ^                                                                                     |
|                                                                                       | ~                                                                                     |
| 👜 Manuais                                                                             | OK Cancelar                                                                           |

1

<u>Terceira etapa</u>: Gere um pedido de vendas, conforme as instruções do tutorial – (Realizando seu primeiro pedido de vendas), após o fechamento, selecione que deseja enviar um e-mail, conforme mostramos a imagem abaixo:

| Fechamento                           |                 |                                               |                     |  |
|--------------------------------------|-----------------|-----------------------------------------------|---------------------|--|
| Número do pedido:<br>Moeda original: | 0001596<br>REAL | Caixa:<br>DB_Caixa                            | ~                   |  |
| SubTotal                             | R\$ 129,00      | Criar cupom fiscal                            |                     |  |
| Envio / outros                       |                 |                                               | R\$ 0,00            |  |
| Pagamento                            | Dinł            | Information                                   | ✓ Inserir (F8)      |  |
| Descontos % (S)<br>Juros % (S)       | Din<br>0<br>0   | Deseja enviar o pedido por e-mail?<br>Sim Não |                     |  |
| Valor recebido                       | R\$             |                                               |                     |  |
| Total Geral                          | R\$ 129,00      |                                               |                     |  |
| Observações do<br>pedido             | Abrir o gerad   | or da Nota Fiscal Eletrônica                  | 2) 🔀 Cancelar (ESC) |  |

Quarta etapa: Insira as informações necessárias para compor e-mail, como assunto/informações adicionais.

Clique em enviar > Enviar pelo Servidor de e-mail.

|   |                                                                        | Envio de e-mail ×                                                                                             |              |
|---|------------------------------------------------------------------------|----------------------------------------------------------------------------------------------------|--------------|
| H | De:<br>Para: ·<br>Assunto: ·<br>Anexo:<br>Informações<br>adicionais: · | nilson@xxx.com.br   Pedido de vendas   C:\Program Files (x86)\LimerSoft SisVendas\   Limpar Buscar   Em anexo | Sig          |
|   |                                                                        | Enviar pelo servidor de e-mail<br>Enviar pelo Microsoft Outlook                                               | is Software! |

Quinta Etapa: Ira aparecer no rodapé da tela que esta sendo enviado o e-mail.

|                            | Gerenciador de pedidos                                            |                                                 |                                  |                                       |
|----------------------------|-------------------------------------------------------------------|-------------------------------------------------|----------------------------------|---------------------------------------|
|                            | Venda (PDV) Adapter<br>PagSeguro                                  |                                                 |                                  | 11.11                                 |
|                            | Cód / Núm Vendedor ou Representante (Alterar)<br>0001412 LineSott | Cliente (Alterar)                               | Data Hora<br>04/12/2013 15:50:51 | Novo pedido (F2)                      |
|                            | Item alual Detalhe Backorder                                      | 10                                              |                                  | 8                                     |
|                            |                                                                   | Produto teste                                   |                                  | Cercetur edicălo (ESC)<br>Editor (F3) |
|                            |                                                                   |                                                 |                                  | <b>10</b><br>Salvar pedido (E4)       |
|                            |                                                                   | Unidade Quantidade Preço unitar                 | lo                               | Contraction (F5)                      |
|                            |                                                                   | UN 1                                            | R\$ 59,90                        | 😁<br>Devolução (F6)                   |
| Real Providence            |                                                                   | Referência Desc. en                             | N S Valor desconto               | (F7)                                  |
|                            |                                                                   | Subtotal                                        | do item                          | lmprimir pedido (F8)                  |
|                            |                                                                   | Comissão em % Valor comissão<br>0 RS 0.00       | R\$ 59,90                        | losere produts (Fill                  |
|                            | Q. tot. Ref. Data de entrg. Observações:                          | Subtotal do p                                   | edido                            | A Incess Service (F10)                |
|                            | 1 1 204<br>Moeda Cotação<br>REAL V R\$ 0.00                       | Comissão: 0 %<br>Valor da<br>comissão: R\$ 0,00 | R\$ 59,90                        | Esclar tree (FTT)                     |
|                            |                                                                   |                                                 |                                  |                                       |
| Enviando pedido por e-ma   | ail, por favor aguarde 🖂                                          |                                                 |                                  | 1                                     |
| Sábado, 10 de Maio de 2014 |                                                                   |                                                 |                                  |                                       |
| E-mail enviado com         | i sucesso! 🧹                                                      |                                                 |                                  |                                       |
| and a los of the second    |                                                                   |                                                 |                                  |                                       |
| Sábado, 10 de Maio de 201  | 4                                                                 |                                                 |                                  |                                       |
|                            |                                                                   |                                                 |                                  |                                       |